# Configuración de la copia de seguridad y restauración desde la GUI en CUCM

## Contenido

Introducción Prerequisites Requirements Componentes Utilizados Antecedentes Configurar Respaldo Restaurar Troubleshoot Información Relacionada

### Introducción

Este documento describe los requisitos de configuración para Backup y Restore funciones de CUCM desde el Graphic User Interface (GUI).

## Prerequisites

#### Requirements

Cisco recomienda conocer estos temas:

- Cisco Unified Communications Manager
- Secure File Transfer Protocol (SFTP)

#### **Componentes Utilizados**

La información que contiene este documento se basa en estas versiones de software:

• Cisco Unified Communications Manager Versión 10.5.2.15900-8

La información que contiene este documento se creó a partir de los dispositivos en un ambiente de laboratorio específico. Todos los dispositivos que se utilizan en este documento se pusieron en funcionamiento con una configuración verificada (predeterminada). Si tiene una red en vivo, asegúrese de entender el posible impacto de cualquier comando.

#### Antecedentes

Disaster Recovery System (DRS), que se puede invocar desde Administración de CUCM, proporciona capacidades completas de copia de seguridad de datos y restauración para todos los servidores del clúster. El DRS permite realizar periódicamente copias de seguridad de datos programadas,

automáticas o invocadas por el usuario.

DRS restaura sus propios parámetros (dispositivo de copia de seguridad y parámetros de programación) como parte de la copia de seguridad/restauración de la plataforma. DRS realiza una copia de seguridad y restaura el drfDevice.xml y drfSchedule.xml archivos. Cuando se restaura el servidor con estos archivos, no es necesario volver a configurar el dispositivo de copia de seguridad DRS y programar.

Disaster Recovery System incluye estas funciones:

- Una interfaz de usuario para realizar tareas de copia de seguridad y restauración
- Una arquitectura de sistema distribuido con funciones de copia de seguridad y restauración
- Copias de seguridad programadas
- Archivar copias de seguridad en una unidad de cinta física o en un servidor SFTP remoto

Disaster Recovery System COntiene dos funciones clave, Master Agent (MA) y Local Agent (LA).

Master Agent coordina la actividad de copia de seguridad y restauración con Local Agents. El sistema activa automáticamente el Master Agent y Local Agent en todos los nodos del clúster.

clúster de CUCM (esto implica los nodos de CUCM y el Cisco Instant Messaging & Presence (IM&P) servidores) deben cumplir estos requisitos:

- Port 22 abrir para establecer la comunicación con el servidor SFTP
- Validado que el IPsec y Tomcat los certificados no han caducado.Para verificar la validez de los certificados, nnavegue hasta Cisco Unified OS Administration > Security > Certificate Management

**Nota**: Para regenerar certificados IPSec y Tomcat, utilice el <u>procedimiento para regenerar</u> <u>certificados en CUCM</u>

 Asegúrese de que se ha completado la configuración de la replicación de la base de datos y de que no se muestran errores o discordancias de los servidores del editor de CUCM y del editor de IM&P.

La configuración del servidor SFTP debe cubrir los siguientes requisitos:

- Las credenciales de inicio de sesión están disponibles
- Debe ser accesible desde el servidor de CUCM
- Los archivos se incluyen en la ruta seleccionada cuando se realiza una restauración

## Configurar

#### Respaldo

Disaster Recovery System realiza una copia de seguridad en el nivel de clúster, lo que significa que recopila las copias de seguridad de todos los servidores de un clúster de CUCM en una ubicación central y archiva los datos de copia de seguridad en un dispositivo de almacenamiento físico.

Paso 1. Para crear dispositivos de copia de seguridad en los que se guardan los datos, vaya a Disaster Recovery System > Backup > Backup Device.

Paso 2. Seleccionar Add New; definir un Backup Device Name e introduzca los valores de SFTP. Save

| cisco     | Disaster Recovery System<br>For Cisco Unified Communications Solutions |               |  |  |  |  |  |  |  |
|-----------|------------------------------------------------------------------------|---------------|--|--|--|--|--|--|--|
| Backup 🔻  | Restore * Help *                                                       |               |  |  |  |  |  |  |  |
| Backup Do | evice                                                                  |               |  |  |  |  |  |  |  |
| 🔜 Save    | Back                                                                   |               |  |  |  |  |  |  |  |
| Status —  | ıs:Ready                                                               |               |  |  |  |  |  |  |  |
| Backup d  | levice name                                                            |               |  |  |  |  |  |  |  |
| Backup d  | evice name*                                                            | BackupDevice1 |  |  |  |  |  |  |  |
| Select D  | estination*                                                            |               |  |  |  |  |  |  |  |
| Network   | Directory                                                              |               |  |  |  |  |  |  |  |
|           | Host name/IP address                                                   | 10.1.89.107   |  |  |  |  |  |  |  |
|           | Path name                                                              | /             |  |  |  |  |  |  |  |
|           | User name                                                              | administrator |  |  |  |  |  |  |  |
| Number o  | Password<br>f backups to store on Network Directory                    | 2 ~           |  |  |  |  |  |  |  |
| Save Ba   | ack                                                                    |               |  |  |  |  |  |  |  |

Paso 3. Cree y edite programaciones de copia de seguridad para realizar una copia de seguridad de los datos. Desplácese hasta Backup > Scheduler.

Paso 4. Definir un Schedule Name. Seleccione el Devicee Name y compruebe la Features en función de su situación.

| ababa            | Disaster Recovery System                   | Navigation Disaster R |
|------------------|--------------------------------------------|-----------------------|
| cisco            | For Cisco Unified Communications Solutions | admin Search Docume   |
| Backup *         | Restore * Help *                           |                       |
| chedule          | r                                          |                       |
| 🔒 Save           | 🤣 Set Default 🔘 Disable Schedule 🖒 Ena     | ble Schedule 🖕 Back   |
| Status-          |                                            |                       |
| <li>G State</li> | us:Ready                                   |                       |
| Schedul          | le Name                                    |                       |
| Schedule         | Name* Daily                                | BackUp                |
| Select B         | Jackup Device                              |                       |
| Device N         | iame* Back                                 | upDevice1 ~           |
| Select F         | eatures *                                  |                       |
|                  | R_CAR                                      | UCM DLM               |

Paso 5. Configure una copia de seguridad programada en función de su situación.

| - Start Backup at* -     |              |          |            |                       |
|--------------------------|--------------|----------|------------|-----------------------|
| Date                     | 2019 V Jun V | 18 9     | Time       | 00 V Hour 00 V Minute |
| Frequency*               |              |          |            |                       |
| Once<br>Daily<br>Oweekly |              |          |            |                       |
|                          | Monday       | Tuesday  | UWednesday | Thursday              |
|                          | Friday       | Saturday | Sunday     |                       |
| O Monthly                |              |          |            |                       |

Paso 6. Seleccionar **save** y observe la advertencia como se muestra en la imagen. Seleccionar **ok** para poder seguir adelante.

| The DRS Backup archive encryption depends on the current security password. During a restore, you could be prompted to enter this security password if thi<br>has been changed. | s password |
|----------------------------------------------------------------------------------------------------|------------|
| C                                                                                                    | OK         |

Paso 7. Una vez que Backup Schedule se crea, seleccione Enable Schedule .

| Scheduler                             |                        |
|---------------------------------------|------------------------|
| Save 🤣 Set Default 💿 Disable Schedule | Enable Schedule 🔶 Back |
| Status<br>Disabled                    |                        |
| Schedule Name<br>Schedule Name*       | DailyBackUp            |

Paso 8. Espere hasta que el estado cambie a Enabled.

| cisco     | Disaster Recovery System<br>For Cisco Unified Communications Solutions |   |                  |   |                 |   |      |  |  |
|-----------|------------------------------------------------------------------------|---|------------------|---|-----------------|---|------|--|--|
| Backup 👻  | Restore - Help                                                         | • |                  |   |                 |   |      |  |  |
| Scheduler |                                                                        |   |                  |   |                 |   |      |  |  |
| Save      | 🤣 Set Default                                                          |   | Disable Schedule | D | Enable Schedule | 4 | Back |  |  |
| Status —  | ed                                                                     |   |                  |   |                 |   |      |  |  |
| Schedule  | Name<br>Name*                                                          |   |                  | [ | DailyBackUp     |   |      |  |  |

Paso 9. Si se requiere una copia de seguridad manual, vaya a Backup > Manual Backup.

Paso 10. Seleccione el Device Name y compruebe la Features en función de su situación.

| Disaster Recovery System<br>For Cisco Unified Communications Solutions |              |  |  |  |  |  |  |  |
|------------------------------------------------------------------------|--------------|--|--|--|--|--|--|--|
| Backup - Restore - Help -                                              |              |  |  |  |  |  |  |  |
| Manual Backup                                                          |              |  |  |  |  |  |  |  |
| Start Backup Estimate Size Select All Clear All                        |              |  |  |  |  |  |  |  |
| Status:Ready                                                           | Status:Ready |  |  |  |  |  |  |  |
| Select Backup Device                                                   |              |  |  |  |  |  |  |  |
| Device Name* BackupDevice1 ~                                           |              |  |  |  |  |  |  |  |
| Select Features *                                                      |              |  |  |  |  |  |  |  |
| <ul> <li>✓ CDR_CAR</li> <li>✓ UCM</li> <li>✓ PLM</li> </ul>            |              |  |  |  |  |  |  |  |

Paso 11. Seleccionar Start Backup y la operación se muestra en curso.

| -b-b Dis                                      | aster Recovery Syst               | em                     |                 |         |                              | Deaster Recovery System |  |  |  |
|-----------------------------------------------|-----------------------------------|------------------------|-----------------|---------|------------------------------|-------------------------|--|--|--|
| CODE For Gara Halled Communications Solutions |                                   |                        |                 |         |                              |                         |  |  |  |
| Datup + Restore                               | * 160 F                           |                        |                 |         |                              |                         |  |  |  |
| forkup Status                                 |                                   |                        |                 |         |                              |                         |  |  |  |
| Q 0                                           | Carrol                            |                        |                 |         |                              |                         |  |  |  |
| Mater                                         |                                   |                        |                 |         |                              |                         |  |  |  |
| C Backup spece                                | tion in progress for server [DOON | (10508), please wait 🖌 |                 |         |                              |                         |  |  |  |
| Backup details                                |                                   |                        |                 |         |                              |                         |  |  |  |
| []                                            |                                   |                        |                 |         |                              |                         |  |  |  |
| Tar Prinnersen                                | 2019-06-18                        | 43-53-38.4ar           |                 |         |                              | -                       |  |  |  |
| Backup Device:                                | NETWORK                           |                        |                 |         |                              |                         |  |  |  |
| Operation:                                    | BACKUP                            |                        |                 |         |                              |                         |  |  |  |
| Percentage Carry                              | yhne Ph                           |                        |                 |         |                              |                         |  |  |  |
| Teature                                       | Server                            | Component              | Status          | Read ** | that fina                    | Log Pile *              |  |  |  |
| 15,8                                          | CUCHINESUB                        | EUR AGENT              |                 | Addive  | Tue Jun 18-00 53 30-CDT 2019 |                         |  |  |  |
| 18,18                                         | CUCHANISUB                        | ELM SERVER             |                 |         |                              |                         |  |  |  |
| 10.00                                         | CHOMER                            | EUR AGENT              |                 |         |                              |                         |  |  |  |
| 19,94                                         | CUCHER                            | EUM SORVER             | 0               |         |                              |                         |  |  |  |
| No.                                           |                                   |                        | Constitution of |         |                              |                         |  |  |  |

Paso 12. Cuando se completa la copia de seguridad manual, se muestra el mensaje de finalización.

| 0500 J                    | Disaster Reco        | very System                     | Kendpeters (Daar<br>admin Search Doo |            |                              |                                                        |
|---------------------------|----------------------|---------------------------------|--------------------------------------|------------|------------------------------|--------------------------------------------------------|
| latup + Re                | ton + min + min      |                                 |                                      |            |                              |                                                        |
| achap Statu               | <b>n</b>             |                                 |                                      |            |                              |                                                        |
| C Facture C               | Canal                |                                 |                                      |            |                              |                                                        |
| Status<br>Ø success       | i: Backup Completed. |                                 |                                      |            |                              |                                                        |
| Backup deta               | ella -               |                                 |                                      |            |                              |                                                        |
| Tar Filenam<br>Backup Dev | e:<br>exec           | 2019-06-18-03-53-30.<br>NETWORK | tar                                  |            |                              |                                                        |
| Operation:<br>Percentage  | Complete:            | 840K0P<br>100%                  |                                      |            |                              |                                                        |
| Feature                   | Barryan              | Component                       | Matter                               | Recall *** | Mark Time                    | Log File *                                             |
| PLH                       | CUCHVISISUB          | EUM AGENT                       | 300                                  | SUCCESS.   | Tue Jun 18 (0:53:30-007 2019 | 2019-06-18-63-53-30 h. cucrectionsh pin, ein agent log |
| PLM                       | CUCHY18508           | DUM-SERVER                      | 100                                  | SUCCESS    | Tue Jun 18-83-53-38-007 2019 | 2019-06-18-05-53-30 h current/bulk pire aim server.la  |
| PUH                       | CUCHER               | EUN-AGENT                       | 100                                  | SUCCESS    | Tue Jun 18-83-53-31 COT 2019 | 2019-06-18-83-53-30 h cucrulit pire eine agentike      |
| PLH                       | CUCHER               | EUM-SCIEVER                     | 100                                  | SUCCESS    | Tue Jun 18-83-53-32 C01 2019 | 2019-06-18-63-53-30 & overs18 pin, ein serverleg       |
| Refresh                   |                      |                                 |                                      | 8          | Lancel Backup                |                                                        |

Paso 13. Para calcular el tamaño del archivo .tar de copia de seguridad que utiliza el dispositivo SFTP, seleccione Estimate Size.

| Backup - Restore - Help -                             |
|-------------------------------------------------------|
| Manual Backup                                         |
| Start Backup 💽 Estimate Size 🔛 Select All 🔛 Clear All |
| ⊂ Status                                              |
| Status:Ready                                          |
| Select Backup Device                                  |
| Device Name* BackupDevice1 ~                          |
| Select Features *                                     |
| □ CDR_CAR<br>□ UCM<br>☑ PLM                           |

Paso 14. El tamaño de la estimación se muestra como se muestra en la imagen

| Back | ib 🔺        | Restore  | ٠    | Help 👻         |                   |                                                    |
|------|-------------|----------|------|----------------|-------------------|----------------------------------------------------|
| Manu | ial B       | lackup   |      |                |                   |                                                    |
| ۲    | Start       | Backup   | •    | Estimate Size  | Select All        | Clear All                                          |
| Sta  | tus<br>Esti | mated ba | ckup | size successfu | ully: Estimated s | ize of backup for selected feature(s) is 0.195 MB. |

**Nota**: La función Estimar tamaño se calcula en función de copias de seguridad anteriores correctas y puede variar en caso de que la configuración se haya modificado desde la última copia de seguridad.

Paso 15. Para comprobar el estado de la copia de seguridad mientras se ejecuta, vaya a Backup > Backup Status.

| cisco a                                                 | Disaster Reco         | wery System                                      |         | Research Dear |                              |                                                      |
|---------------------------------------------------------|-----------------------|--------------------------------------------------|---------|---------------|------------------------------|------------------------------------------------------|
| lacker + Re                                             | tere + 194p +         |                                                  |         |               |                              |                                                      |
| lackup Statu                                            |                       |                                                  |         |               |                              |                                                      |
| <b>0</b> nees                                           | Canon .               |                                                  |         |               |                              |                                                      |
| Status<br>Success                                       | : Backup Completed.   |                                                  |         |               |                              |                                                      |
| Backup deta                                             | ila                   |                                                  |         |               |                              |                                                      |
| Tar Filename<br>Backup Devi<br>Operation:<br>Percentage | n<br>Ken<br>Complete: | 3019-06-18-03-53-30<br>NETWORK<br>BACKUP<br>300% | tar     |               |                              |                                                      |
| Feature                                                 | terver                | Component                                        | Matters | Arrest **     | Wat Tex                      | Log The *                                            |
| 8,8                                                     | CUONVISION            | EUM-AGENT                                        | 300     | SUCCESS       | Twe Jun 18 00:53:30 CDT 2019 | 2015 05-18-03-53-30 h carmitteub aim aim agent leg   |
| PLM                                                     | CUCHY105UB            | EUM-SERVER                                       | 100     | SUCCESS       | Tue Jun 18 03:53:30 CDT 2009 | 2019-06-18-03-53-30 h cucrestibuth pin ein serverleg |
| PUR                                                     | CUCHER                | EUH-AGENT                                        | 100     | SUCCESS       | Tue Jun 18 03:53:31 CDT 2019 | 2019-06-18-03-53-30. h. cucre10. plm. elm apent.log  |
| PUH                                                     | CUCHER                | EUM-SERVER                                       | 100     | SUCCESS       | Tae Jun 18 03:53:32 CDT 2019 | 2018-06-18-03-53-30. A cucrolit pire aim secondag    |
| Refeats                                                 |                       |                                                  |         | 1             | anot Backup                  |                                                      |

Paso 16. Para consultar los procedimientos de copia de seguridad realizados en el sistema, vaya a Backup > History.

| 0100 Disaster R          | covery Syst   | em                            |           |                         |                 |                        | Reception Descriptions      | Abox - Se         |
|--------------------------|---------------|-------------------------------|-----------|-------------------------|-----------------|------------------------|-----------------------------|-------------------|
| Ballap # Restor # 1949 # |               |                               |           |                         |                 |                        |                             |                   |
| Rackup History           |               |                               |           |                         |                 |                        |                             |                   |
| C Robush                 |               |                               |           |                         |                 |                        |                             | 0                 |
| Ter Theorem              | Rector Desire | Completed In                  | -         | Backer Ser              | Territor        | Fundament Resident Sta | Forderso Behaviori Escoltos | Fulled Frankerson |
| 2019-06-08-03-02-07.Aur  | MITWORK.      | Ter Jun 18 83:52-83 CDT 2019  | BUCCEBS   | PANUAL                  | 10.3.2.179900-8 | 8.8                    |                             |                   |
| 2019-06-08-03-53-30.tar  | MCTWORK.      | Test Nov 18 83:53:34 CDT 2019 | \$4002355 | MANUAL.                 | 10.5.2.12800-8  | PLM                    |                             |                   |
| This file not created    | MITWORK.      | Tax Jun 18 13 00:09 CDT 2019  | ERROR     | SCHEDULED - DailyBackUp |                 |                        |                             |                   |
| THE Re not created       | ACTIVODS.     | Wed Jun 19 12-08-09-027 2019  | easos     | SCHEDULED - DailyBackUp |                 |                        |                             |                   |

#### Restaurar

DRS restaura principalmente drfDevice.xml y drfSchedule.xml archivos. Sin embargo, cuando se realiza una restauración de datos del sistema, puede elegir qué nodos del clúster necesitan restaurarse.

**Nota**: El dispositivo de copia de seguridad (servidor SFTP) ya debe estar configurado para recuperar los archivos .tar de él y restaurar el sistema con estos archivos.

Paso 1. Desplácese hasta Disaster Recovery System > Restore > Restore Wizard.

Paso 2. Seleccione el **Device Name** que almacena el archivo de copia de seguridad que se utilizará para la restauración. Seleccionar **Next**.

| cisco     | Disaster Recovery System<br>For Cisco Unified Communications Solutions |
|-----------|------------------------------------------------------------------------|
| Backup 🔻  | Restore - Help -                                                       |
| Step1 Res | tore - Choose Backup device                                            |
| Next      | Cancel                                                                 |
| Status –  | s:Ready                                                                |
| Select Ba | ackup Device                                                           |
| Device Na | me* Not Selected ▼<br>Not Selected                                     |
| Next Car  | ncel BackupDevice1                                                     |

Paso 3. Seleccione el Backup File de la lista de archivos disponibles que se muestra en la imagen. El archivo de copia de seguridad seleccionado debe incluir la información que se va a restaurar.

| cisco                   | Disas<br>For Cisco | ter Ro  | Communications Solutions |  |  |  |  |
|-------------------------|--------------------|---------|--------------------------|--|--|--|--|
| Backup 🔻                | Restore 🔻          | Help 📍  |                          |  |  |  |  |
| Step2 Res               | tore - Cho         | ose the | Backup Tar File          |  |  |  |  |
| 🗲 Back                  | Next               | 🙆 Car   | ncel                     |  |  |  |  |
| <mark>┌ Status</mark> — |                    |         |                          |  |  |  |  |
| Status:Ready            |                    |         |                          |  |  |  |  |
| Select Ba               | ackup Archi        | ve**—   |                          |  |  |  |  |
| Select B                | ackup File*        |         | Tar file list 🗸 🗸 🗸      |  |  |  |  |
|                         |                    |         | Tar file list            |  |  |  |  |
| Back Ne                 | xt Cancel          |         | 2019-06-18-03-51-57      |  |  |  |  |
| Dack Ne                 | Cancer             |         | 2019-06-18-03-53-30      |  |  |  |  |

Paso 4. En la lista de funciones disponibles, seleccione la función que desea restaurar.

| cisco For       | aster Recovery Syste       | 900<br>utions |        |             |
|-----------------|----------------------------|---------------|--------|-------------|
| lackup + Restor | e e Help e                 |               |        |             |
| tep3 Restore -  | Select the type of Restore |               |        |             |
| 🗰 Back 🏢 (      | elect.48 🔛 Clear.48 📫 Nett | Cancel        |        |             |
| Status          |                            |               |        |             |
| (D) Status Real |                            |               |        |             |
|                 |                            |               |        |             |
| Select Features |                            |               |        |             |
|                 |                            |               |        |             |
| E PLM           |                            |               |        |             |
| Dacked up com   | concerts in TAR:           |               |        |             |
|                 | Feature                    |               | Barvar |             |
| PLM             |                            | CUCMV109U8    |        | ELM-AGENT   |
| PLM             |                            | CUCMV109U8    |        | ELM-SERVER. |
| PLH             |                            | CUCM10        |        | EUM-AGENT   |
| PLM             |                            | CUCM10        |        | ELM-SERVER  |

Paso 5. Seleccione los nodos en los que desea aplicar la restauración.

| Disaster Recovery System                                                                                                    | Reception Description - 200                                           |
|----------------------------------------------------------------------------------------------------|-----------------------------------------------------------------------|
| Nation + Tester + Test +                                                                                                    |                                                                       |
| Step4 Restore - Final Warning for Restore                                                                                                    |                                                                       |
| 🛊 fast 🔮 henne 🥝 fanne                                                                                                    |                                                                       |
| States                                                                                                    |                                                                       |
| @ total hady                                                                                                    |                                                                       |
| Banning     Postare() RUP take been selected for restore. Select the servers on which these features need to be restored. Once the selection has been made, restore will over<br>the selected feature will be lost. | rits the data on the destination server and all the existing data for |
| the Kep Bedere                                                                                                    |                                                                       |
| Die Sing Restard. Perform a une sing restart of artise chains.                                                                                                    |                                                                       |
| File integrity check                                                                                                    |                                                                       |
| Directors lite integrity check using DHAI Ressage Depost                                                                                                    |                                                                       |
| Select the Servers to be restared for each listers"                                                                                                    |                                                                       |
| - PLN CLORese                                                                                                    |                                                                       |
| BoxX Restort Canod                                                                                                    |                                                                       |

**Nota**: La restauración con un solo paso permite la restauración de todo el clúster si el publicador ya se ha reconstruido o se ha instalado de nuevo. Esta opción SÓLO está visible si el archivo de copia de seguridad seleccionado para la restauración es el archivo de copia de seguridad del clúster y las características elegidas para la restauración incluyen las características registradas con los nodos del editor y del suscriptor.

Paso 6. Seleccionar Restore para iniciar el proceso y se actualiza el estado de Restauración.

| CISCO For Cisco Unified Co | covery System           |
|----------------------------|-------------------------|
| Backup - Restore - Help -  |                         |
| Restore Status             |                         |
| Refresh                    |                         |
|                            |                         |
| Status                     |                         |
| Reading backup from media  | - CP                    |
| Restore details            |                         |
| Tar Filename:              | 2019-06-18-03-53-30.tar |
| Backup Device:             | NETWORK                 |
| Operation:                 | RESTORE                 |
| December Completer         | ALSTORE ON              |
| Percentage Complete:       | 0%                      |

Paso 7. Para comprobar el estado de la restauración, vaya a Restore > Current Status.

| ri 16508), piesor wet % |                                                                                                    |                                                                                             |                                                                                                    |                                                                                                    |
|-------------------------|----------------------------------------------------------------------------------------------------|---------------------------------------------------------------------------------------------|----------------------------------------------------------------------------------------------------|----------------------------------------------------------------------------------------------------|
| 1958), plane wat V      |                                                                                                    |                                                                                             |                                                                                                    |                                                                                                    |
| (1008), please wat V    |                                                                                                    |                                                                                             |                                                                                                    |                                                                                                    |
| (1950), please wat %    |                                                                                                    |                                                                                             |                                                                                                    |                                                                                                    |
| (19508), please wat V   |                                                                                                    |                                                                                             |                                                                                                    |                                                                                                    |
|                         |                                                                                                    |                                                                                             |                                                                                                    |                                                                                                    |
|                         |                                                                                                    |                                                                                             |                                                                                                    |                                                                                                    |
| 2019-06-18-03-53-3      | th tar                                                                                                    |                                                                                             |                                                                                                    |                                                                                                    |
| NETWORK                 |                                                                                                    |                                                                                             |                                                                                                    |                                                                                                    |
| RESTORE                 |                                                                                                    |                                                                                             |                                                                                                    |                                                                                                    |
| 50%                     |                                                                                                    |                                                                                             |                                                                                                    |                                                                                                    |
| ver Component           | Water                                                                                                    | Record ***                                                                                  | Mart Time                                                                                           | Log File *                                                                                                    |
| UB EUR AGENT            | 100                                                                                                    | SUCCESS                                                                                     | Thu Jun 20 63:09:51 C07 2019                                                                        | 2019-06-20-03-09-29 x cucres/Shub pin ein agent.log                                                                                                    |
| IB ELM SERVER           |                                                                                                    | Active                                                                                      | Thu Jun 20 83:09:51 CDT 2019                                                                        |                                                                                                    |
|                         | 2029-06-18-03-33<br>NETRORK<br>SPN<br>50%<br>Composed<br>50%<br>Composed<br>50 | 2019-06-18-03-33-34.54<br>NETWORK<br>KESTOR<br>50%<br>108 EUR AGENT 100<br>508 EUR SERVER 0 | 20229-00-18-63-53-36.54<br>NETWORK<br>S0%<br>Year Companies Body Body Body Body Body Body Body Body | 2019-06-18-03-30.5ar<br>NETRORK<br>SITS<br>SITS<br>New Composed States South ** New Time<br>Site Euro Adent 100 SUCCESS The Jun 20-05-06-51 C07 2019<br>SUB EUR SERVER 0 Active The Jun 20-05-06-51 C07 2019 |

Paso 8. Restore Status cambios en SUCCESS cuando se haya completado.

| ababa I           | Disaster Reco                               | very System                                           |                |                                        |                                                                                               |                                                             | Navigation            | Owner     |
|-------------------|---------------------------------------------|-------------------------------------------------------|----------------|----------------------------------------|-----------------------------------------------------------------------------------------------|-------------------------------------------------------------|-----------------------|-----------|
| C15C0 .           | or Cloca Unified Com                        | munications Solutions                                 |                |                                        |                                                                                               |                                                             | admin   Seat          | th Elec   |
| utor to           | stars = 16g =                               |                                                       |                |                                        |                                                                                               |                                                             |                       |           |
| estore Stats      |                                             |                                                       |                |                                        |                                                                                               |                                                             |                       |           |
| C fatter          |                                             |                                                       |                |                                        |                                                                                               |                                                             |                       |           |
| Status            |                                             |                                                       |                |                                        |                                                                                               |                                                             |                       |           |
| Success           | 5: Restore Completed.                       | -                                                     |                |                                        |                                                                                               |                                                             |                       |           |
| Restart Reg       | mired .                                     |                                                       |                |                                        |                                                                                               |                                                             |                       | _         |
| The second second | start the server(s) (C) have restored syste | (NV1010) before perform<br>on to be in FIPS mode, pla | ing the next i | estore for changes<br>has been enabled | to take effect. In case of a cluster, restart th<br>6, but has not taken effect yet, FIPS mod | entire cluster.<br>I will be active only after next reboot. |                       |           |
| Restore det       | alls                                        |                                                       |                |                                        |                                                                                               |                                                             |                       |           |
| Tar Friename      |                                             | 2019-06-18-03-53-30.0                                 |                |                                        |                                                                                               |                                                             |                       |           |
| Backup Dev        | AGe:                                        | NETWORK                                               |                |                                        |                                                                                               |                                                             |                       |           |
| Operation:        |                                             | RESTORE                                               |                |                                        |                                                                                               |                                                             |                       |           |
| Percentage        | Camplete:                                   | 100%                                                  |                |                                        |                                                                                               |                                                             |                       |           |
| Feature           | Server                                      | Component                                             | Shathan        | Receil **                              | Start Time                                                                                    |                                                             | Log The *             |           |
| PUR .             | CUCMV18508                                  | ELM-AGENT                                             | 100            | SUCCESS                                | Thu Jun 20 03:09:55 CDT 2019                                                                  | 2019-06-20-03-09-39 / cucred                                | Deals also also aper  | and long  |
| PLM               | CUCMVIDSUB                                  | FLM-SPRVTR                                            | 100            | SUCCESS                                | Thu Jun 20 03:09:51 CDT 2019                                                                  | 2018-06-20-03-09-39 x cucreat                               | Dault plan alies says | own longs |

Paso 9. Para que los cambios surtan efecto, se debe reiniciar el sistema.

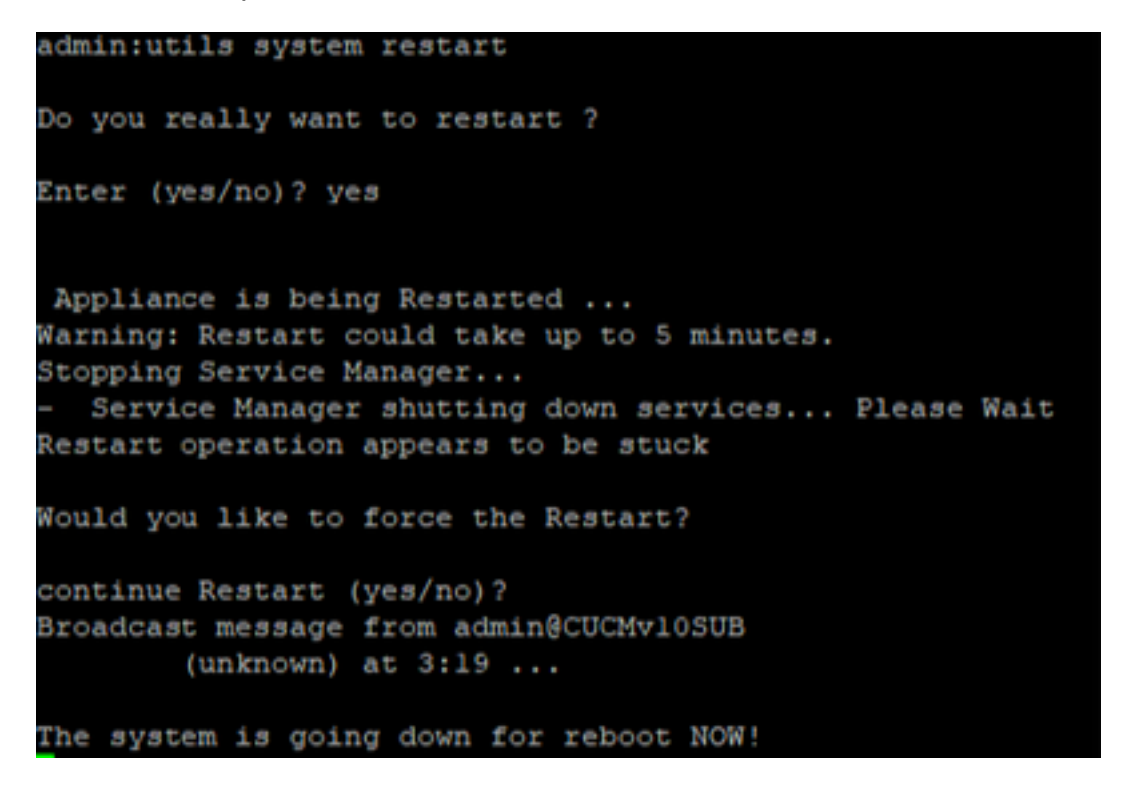

Sugerencia: Utilice un procedimiento admitido para reiniciar el sistema <u>Apagar o Reiniciar el</u> sistema Paso 10. Para consultar los procedimientos de restauración realizados en el sistema, vaya a Restore > History.

| 0.808     | Disaster Recove      | ry System    |                              |          |                | Respire in       | nter Nacionary System - 1980<br>Automatikan Almad Lagund |
|-----------|----------------------|--------------|------------------------------|----------|----------------|------------------|----------------------------------------------------------|
| factors * | Auston * raip *      |              |                              |          |                |                  |                                                          |
| Rentand B | intery .             |              |                              |          |                |                  |                                                          |
| Ø         | e                    |              |                              |          |                |                  |                                                          |
| History   |                      |              |                              |          |                |                  |                                                          |
|           | for Hissame          | Backup Broke | Completed In                 | Read     | Variabas       | Features Restand | Railed Features                                          |
| 2019-04   | - 98-80-50-58-58.4ar | NETWORK      | The Jun 30-03 12 08 CD7 2019 | SUCCESS. | 10.5.2.15900-8 | PLM              |                                                          |

# Troubleshoot

Esta sección proporciona la información para resolver problemas en su configuración.

El clúster de CUCM (que incluye los nodos de CUCM y los servidores de Mensajería instantánea y presencia de Cisco (IM&P)) debe cumplir estos requisitos:

- Port 22 abrir para establecer la comunicación con el servidor SFTP
- Validado que el IPsec y Tomcat los certificados no han caducado.Para verificar la validez de los certificados, nnavegue hasta Cisco Unified OS Administration > Security > Certificate Management

**Nota**: para regenerar certificados IPSec y Tomcat, utilice el <u>procedimiento para regenerar</u> <u>certificados en CUCM</u>

- Asegúrese de que se ha completado la configuración de la replicación de la base de datos y de que no se muestran errores o discordancias de los servidores del editor de CUCM y del editor de IM&P.
- Valide la disponibilidad entre los servidores y el servidor SFTP.
- Valide que todos los servidores del clúster se autentican con el comando show network cluster.

Cuando se notifican errores de copia de seguridad o restauración y se requiere más asistencia, este conjunto de registros debe recopilarse y compartirse con el Centro de asistencia técnica (TAC):

- Registros maestros de Cisco DRF
- Registros locales de Cisco DRF
- Registros de fallos de la página Estado actual de DRF
- Marca de tiempo del problema

#### Información Relacionada

<u>Servidores SFTP compatibles</u>

#### Acerca de esta traducción

Cisco ha traducido este documento combinando la traducción automática y los recursos humanos a fin de ofrecer a nuestros usuarios en todo el mundo contenido en su propio idioma.

Tenga en cuenta que incluso la mejor traducción automática podría no ser tan precisa como la proporcionada por un traductor profesional.

Cisco Systems, Inc. no asume ninguna responsabilidad por la precisión de estas traducciones y recomienda remitirse siempre al documento original escrito en inglés (insertar vínculo URL).